とちぎ学びの杜 for Teachers 不具合が発生している方へ

1 Internet Explorer のバージョンをチェックする

(1) メニューバーの「ヘルプ」を選択

※メニューバーが表示されていないときは、Altキーを押すと表示される。

| () () () () () () () () () () () () () ( |       |       |          |        |        |  |  |  |
|------------------------------------------|-------|-------|----------|--------|--------|--|--|--|
| ファイル(F)                                  | 編集(E) | 表示(V) | お気に入り(A) | ツール(T) | へレプ(H) |  |  |  |

(2) 「バージョン情報」を選択

| ((=)(=)(@ ht | (=) (=) (=) http://www.tochigi-edu.ed.jp/icnt/ |                                                                                                    |                                        |                         |                                        | - 4                       | 栃木県総合教     |
|--------------|------------------------------------------------|----------------------------------------------------------------------------------------------------|----------------------------------------|-------------------------|----------------------------------------|---------------------------|------------|
| ファイル(F) 編集   | LE(E) 表示(V)                                    | お気に入り(A)                                                                                                    | ツール(T)                                 | へレプ(H)                  |                                        |                           |            |
| 2.           |                                                | COSEPC                                                                                                    | DOLL &<br>ormation at                  | Intern<br>Intern<br>オンラ | et Explorer<br>et Explorer<br>イン サポー I | ヘルプ(I)<br>11 の新機i<br>ト(S) | F<br>i£(W) |
| Lt           | ギビバホ井                                          | с. т. I.                                                                                                    |                                        | バージ                     | ョン情報(A)                                |                           |            |
| バージョンな       | <u> </u>                                       |                                                                                                    |                                        |                         |                                        |                           |            |
| バージョンを       | 了確認<br>Internet Exp                            | plorer のバージョン演報                                                                                                    |                                        | *                       |                                        |                           |            |
| バージョンを       | ⊆確認<br>Internet Exp                            |                                                                                                    | et<br>er11                             | 8                       |                                        |                           |            |
| バージョンを       | : 確認<br>Internet Da                            | plorer のバージョン構築<br>こので、<br>こので、<br>こので<br>こので<br>こので<br>こので<br>こので<br>こので<br>こので<br>こので | et<br>er 11                            |                         |                                        |                           |            |
| バージョンを       |                                                | plorer のJ/(ージョン海朝<br><b>Linterne</b><br>シェ11.0.9600.17107<br>ージョン: 11.0.8 (KB95352<br>0: 00150-20000 00003-Ad4<br>新(しい(-ジョンを目前的):<br>新(しい(-ジョンを目前的):                                                                                                    | et<br>er11<br>2)<br>39<br>cインストールする(1) | 8                       |                                        |                           |            |

- (4) ここで、Internet Explorer11 と表示された方は「2. 設定手順へ」へ進む
- ※Internet Explorer11 でない場合、他の原因が考えられるので、各班または各教科担当指導主 事に連絡してください。
- 2. 設定手順
  - (1) メニューバーのツールを選択

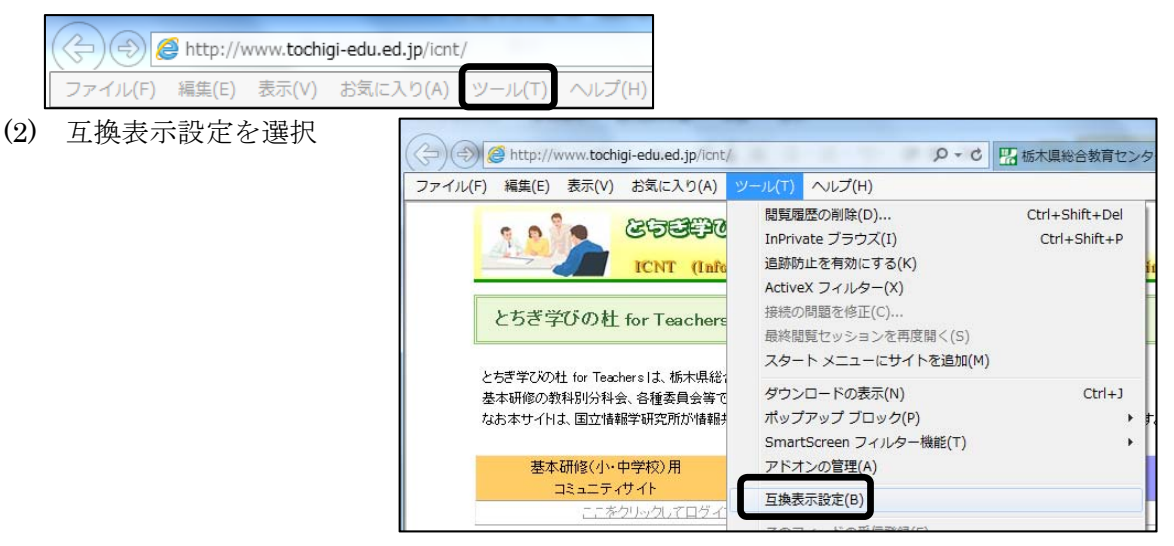

(3) 「追加する Web サイト」に「tochigi-edu.ed.jp」が表示されていることを確認し、「追加」 をクリック

| 互换表示設定                                                                                                    | 23               |
|----------------------------------------------------------------------------------------------------|------------------|
| 互換表示設定の変更                                                                                                    |                  |
| 追加する Web サイト(D):                                                                                                    |                  |
| tochigi-edu.ed.jp                                                                                                    | 追加(A)            |
| 互換表示に追加した Web サイト(W):                                                                                                    |                  |
|                                                                                                    | 削除(R)            |
| <ul> <li>✓ イントラネット サイトを互換表示で表示する(I)</li> <li>✓ Microsoft 互換性リストの使用(U)</li> <li><u>Internet Explorer のプライバシーに関する声明</u>を読んで詳純</li> </ul> | 田を確認する<br>閉じる(C) |

(4) 「互換表示に追加した Web サイト」に「tochigi-edu.ed.jp」が表示されていることを確認 したら、「閉じる」をクリック

| 互换表示設定                                                                   | -    | X  |  |  |
|--------------------------------------------------------------------------|------|----|--|--|
| 互換表示設定の変更                                                                |      |    |  |  |
| 追加する Web サイト(D):                                                         |      |    |  |  |
|                                                                          | 追加(/ | A) |  |  |
| 互換表示に追加した Web サイト(W):                                                    |      |    |  |  |
| tochigi-edu.ed.jp                                                        | 削除(F | २) |  |  |
|                                                                          |      |    |  |  |
|                                                                          |      |    |  |  |
|                                                                          |      |    |  |  |
|                                                                          |      |    |  |  |
|                                                                          |      |    |  |  |
|                                                                          |      |    |  |  |
|                                                                          |      |    |  |  |
| ▼ イントラネット サイトを互換表示で表示する(I)                                               |      |    |  |  |
| ✓ Microsoft 互換性リストの使用(U)<br>Interrupt Evaluation の「たく」に思えて声明を持く 示詳細を確認する |      |    |  |  |
| <u>Internet Explorer のフライハシーに関する声明</u> を読んで詳細を確認する                       |      |    |  |  |
|                                                                          | 閉じる( | C) |  |  |

以上で設定完了です。

Internet Explorer を終了したあと、再度 Internet Explorer を起動し、とちぎ学びの社 for Teachers を開いて下さい。

ログインを行い会員情報の変更や振り返りの印刷等を試してみてください。

また、上記手順を実施しても改善しない場合は、各班または各教科担当指導主事に連絡してく ださい。